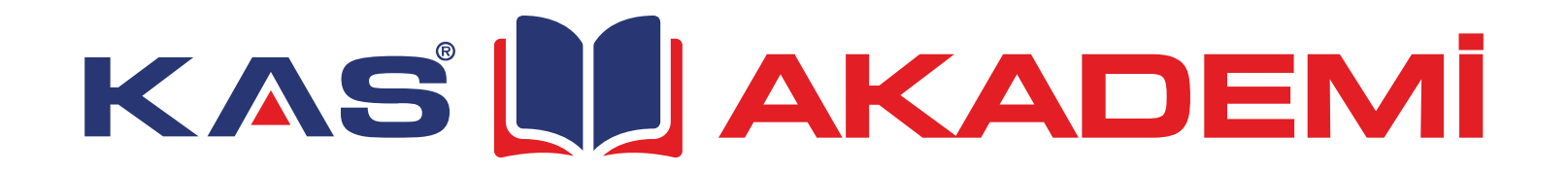

# Kurulum ve Kullanım Klavuzu

kasakademi.net

#### Kasakademi Nedir?

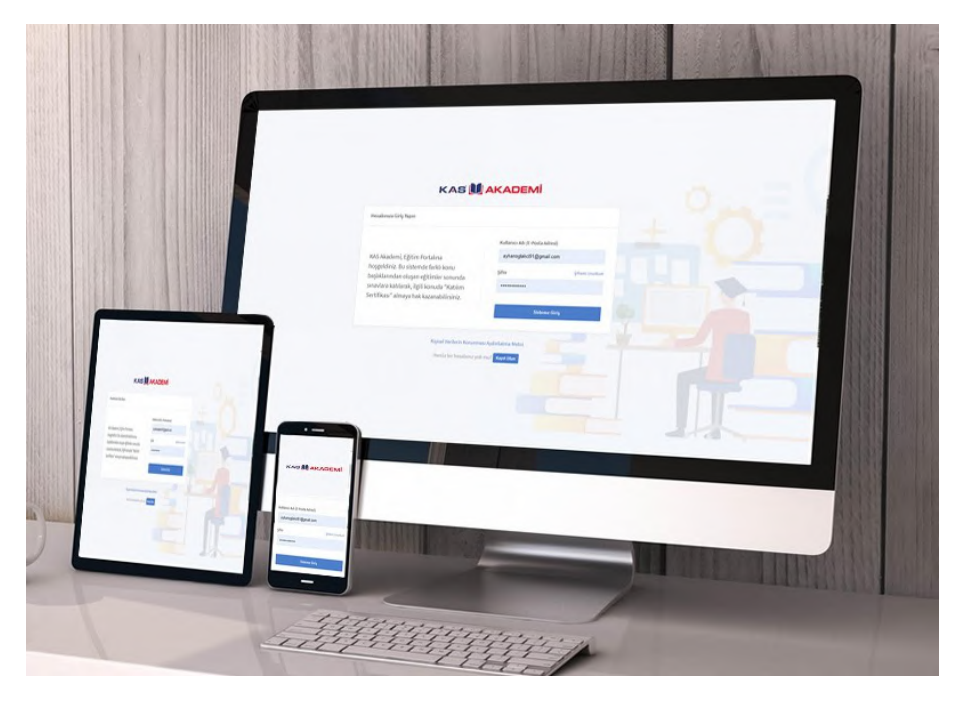

KasAkademi , Kayalar Grup (www.kas.com.tr) tarafından desteklenen bir eğitim platformudur. Kayalar Grup çalışanlarının şirket içi uzaktan eğitim, sınav ve sertifikasyon işlemlerinin yürütüldüğü bir dijital eğitim alanıdır. Her bir Kayalar Grup çalışanı KasAkademi'ye ücretsiz üye olma hakkına sahiptir.

Kayalar Grup 1970 yılından beri süregelen bilgi, tecrübe ve sektör deneyimini KasAkademi eğitim platformu ile tüm sektör paydaşlarına, başta ürünlerimizi müşterilerimiz ile buluşturan değerli uygulamacı tesisatçı ve ustalarımıza, tüm sektör temsilcilerine ve öğrenci-akademisyenlere ücretsiz bir şekilde üye olma ve kullanma imkanı vermiştir.

KasAkademi eğitim platformu hem şirket içi (Kayalar Grup) hem de sektörün ihtiyaçlar ve gelen talepler doğrultusunda elde ettiği eğitim metaryallerini üyeleri ile bedelsiz bir şekilde paylaşır.

Telif hakkı belirlenmemiş hiçbir eğitim için ücret talep edilmez. Tamamlanan eğitimlerin sonunda dijital olarak bir sertifika üretilebildiği gibi bazı sınavlı eğitimler ve sertifikalı eğitimler de düzenlenebilmektedir. Ayrıca "Canlı Yayın" özelliği ile interaktif ve canlı yayında eğitim faaliyetleri gerçekleştirilebilmekte ve eğitim sırasında katılımcıların eğitimci ile mesajlaşması da sağlanabilmektedir.

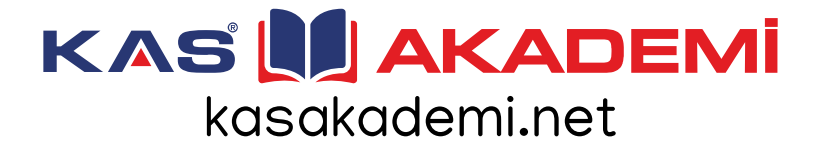

#### Kasakademi'nin Amacı Nedir ?

KasAkademi eğitim platformunun iki temel amacı bulunmaktadır

Birincisi : Kayalar Grup bünyesinde çalışanların iş ve kişisel gelişimleri ile zorunlu eğitimlerinin uzaktan, dijital bir şekilde verilmesi yolu ile eğitimin belirli bir zaman ve mekan kısıtını ortadan kaldırmak, uzaktan dijital eğitimin avantajlarından çalışanların faydalanmasını sağlamak ve Kayalar Grubun sürekli eğitim/gelişim felsefesine uygun bir eğitim bilincinin desteklenmesini sağlamaktır.

İkincisi : İçinde bulunduğumuz ısıtma,soğutma, havalandırma, iklimlendirme, doğalgaz ve sıhhi tesisat sektörünün paydaşlarına; onların eğitim ihtiyaçları ve talepleri doğrultusunda Kayalar Grubun bir sosyal sorumluluk projesi olarak KasAkademi platformu imkanlarını kullandırmak ve sektörün gelişimini desteklemektir.

## Kasakademi'ye Nasıl Erişebilirim ?

KasAkademi uzaktan eğitim platformuna erişmek için üye olmalısınız ve sisteme giriş yapabilmek için https://kasakademi.net/ adresinden internet tarayıcı ile yada eğer Android işletim sistemi yüklü bir mobil cihaz (cep telefonu yada tablet) kullanıyorsanız Google Play Store'da yer alan KasAkademi uygulamasını mobil cihazınıza kurarak erişim sağlayabilirsiniz.

Google Play KasAkademi Uygulaması Erişim Adresi (https://play.google.com/store/apps/details?id=com.kasakademi.app&hl=tr)

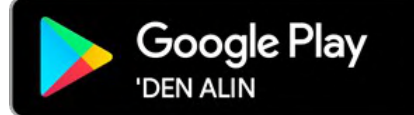

# Üyelik İşlemleri

#### KAS AKADEMI

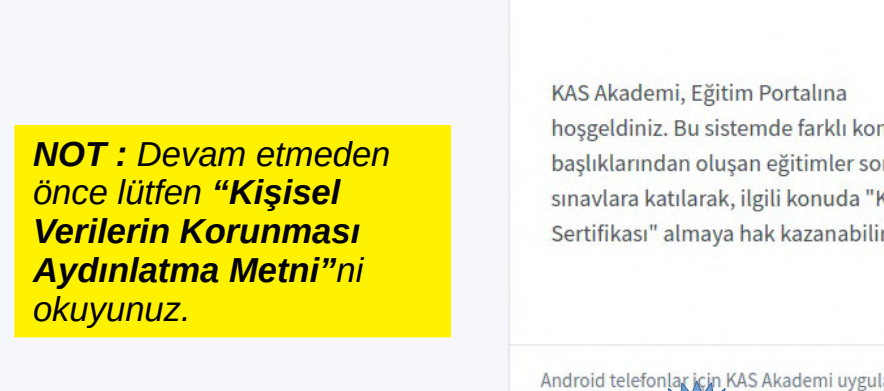

KAS Akademi, Eğitim Portalına hosgeldiniz. Bu sistemde farklı kor başlıklarından oluşan eğitimler so sınavlara katılarak, ilgili konuda "k Sertifikası" almaya hak kazanabilir

Hesabiniza Giris Yapın

indirebilirsiniz

|                                   | E-Posta adresinizi giriniz        |                 |  |  |
|-----------------------------------|-----------------------------------|-----------------|--|--|
| iu<br>nunda<br>Catilim<br>rsiniz. | <b>Şifre</b><br>Şifrenizi giriniz | Şifremi Unuttur |  |  |
|                                   | Siste                             | eme Giriş       |  |  |
| amasını Google                    | Play Store'dan                    | Google Play     |  |  |
| Verilerin Korun                   | ması Aydınlatma Metni             |                 |  |  |

Kullanuci Adi /E Posta Adrosi

#### 1. Asama

Üyelik için kasakademi.net internet sitesine girmek yada Android yüklü mobil cihazına (cep telefonu yada tablet) kurduğunuz KasAkademi uygulamasını calıştırmak ve burada yer alan "KAYIT OLUN" butonuna tıklamak gerekir.

**NOT :** KAS AKADEMİ sistemi mobil uyumlu olup bilgisayardan yapabildiğiniz tüm işlemleri cep telefonu yada tablet üzerinden de rahatca yapabileceğiniz şekilde tasarlanmıştır.

Kisisel Verilerin Korunması Aydınlatma Metni

Henüz bir hesabınız yok mu? Kayıt Olun

Henüz bir hesabınız yok mu? Kayıt Olun

Kisisel

## Üyelik İşlemleri

Bir sonraki aşamaya aecmeden önce bu kısmın işaretlenmiş olduğundan emin olun.

Dilerseniz "kullanım kosulları" ve "üyelik sözlesmesini" inceleyebilirsiniz.

|                          | Yeni Kullanıcı                                                  |                                    |
|--------------------------|-----------------------------------------------------------------|------------------------------------|
| ki aşamaya               | Ad * Lütfen kimlikteki tam adınızı kısaltma olmadan giriniz     | GSM * SMS Doğrulaması Yapılacaktır |
| n önce bu                | Ad                                                              | +90                                |
| aretlenmiş               | Soyad *                                                         | Meslek *                           |
|                          | Soyad                                                           | Meslek                             |
|                          | Kullanıcı Adı (E-Posta Adresi) *                                | Eğitim Durumu *                    |
| <mark>: "kullanım</mark> | E-Posta Adresi                                                  | Eğitim Durumu                      |
| ve "üyelik               | Şifre *                                                         | Şehir *                            |
| sini<br>ilirsiniz        | Şifre                                                           | Şehir                              |
| 1                        | Kullanım Koşulları'nı ve Üyelik Sözleşmesi'ni kabı<br>Kullanıcı | ul ediyorum. *<br>Hesabımı Oluştur |
|                          | Kişisel Verilerin Ko                                            | runması Aydınlatma Metni           |

#### 2. Aşama

Üyelik işlemleri oldukça basittir. Lütfen "Yeni Kullanıcı" bilgi formundaki tüm bilgileri eksiksiz bir biçimde doldurunuz ve sonra "Kullanıcı Hesabı Oluştur" butonuna tıklayınız.

**NOT:** Üye olabilmek için geçerli bir eposta adresi ve cep telefonu numarası gerekmektedir. Eposta adresiniz kullanıcı adı olarak tanımlanacaktır . Cep Telefonu numaranız ise bir sonraki aşamada SMS Doğrulama icin gereklidir.

**NOT:** Adınızı yazarken kimlikte yazıldığı şekli ile yazmaya özen gösteriniz. Sertifikalı eğitimler için adınız TC Kimlik Numarası üzerinden kimlik bilgileriniz ile eşleştirilecektir.

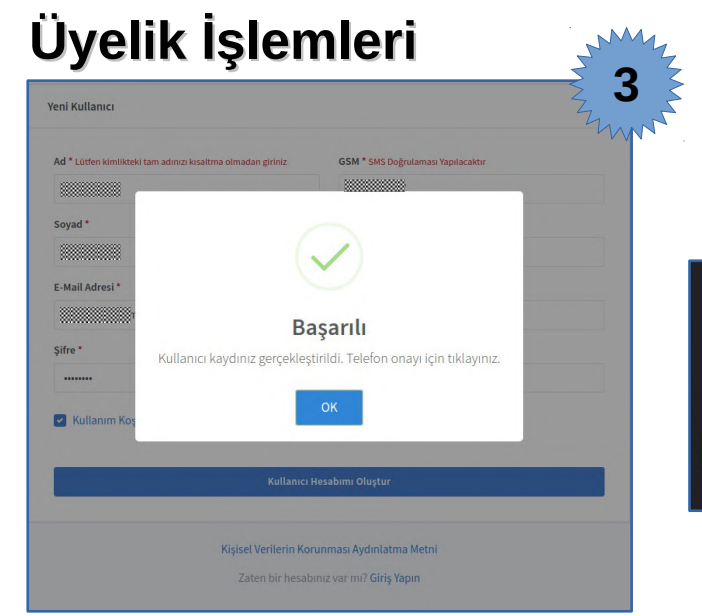

Bu durumda cep telefonunuza SMS ile bir *doğrulama kodu* gelecektir.

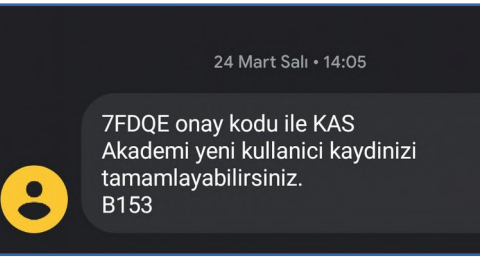

#### 4. Aşama

Ekranda çıkacak **"Hesabınızı Onaylayın"** kısmına telefonunuza gelen kodu yazıp **"Doğrula"** tuşuna basınız.

Hepsi bu kadar, artık KAS AKADEMİyi özgürce kullanmaya başlayabilirsiniz.

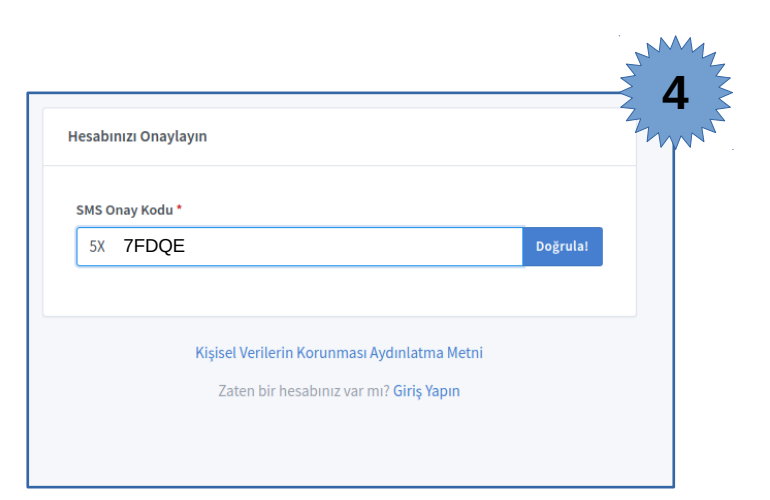

#### 3. Aşama

*"Kullanıcı Hesabımı Oluştur"* butonuna tıklandığında eğer formdaki tüm alanlar doğru bir şekilde doldurulmuşsa işlemin başarılı bir şekilde gerçekleştiği mesajı görünür.

#### Sisteme Giriş

*Kullanıcı Adı* kısmına Yeni Kullanıcı kayıt formuna yazmış olduğunuz eposta adresinizi yazınız . *Şifre* kısımına da kendinizin belirlemiş olduğu şifrenizi yazınız .

Sonrasında **Sisteme Giriş** butonuna tıklayarak KasAkademi sistemine giriş yapabilir ve hizmetlerden faydalanmaya başlayabilirsiniz.

|                                                                                        |                                | Unuttum" seçeneğini           |
|----------------------------------------------------------------------------------------|--------------------------------|-------------------------------|
|                                                                                        | Kullanıcı Adı (E-Posta Adresi) | tıklayarak ve açılan Şifre    |
| KAS Akademi, Eğitim Portalına                                                          | deneme@gmail.com               | Sıfırlama kutucuğuna          |
| hoşgeldiniz. Bu sistemde farklı konu                                                   | Şifre Şifremi Ur               | kayıt esnasında girmiş        |
| başlıklarından oluşan eğitimler sonunda<br>sınavlara katılarak, ilgili konuda "Katılım | *****                          |                               |
| Sertifikası" almaya hak kazanabilirsiniz.                                              |                                | adresine gelen bağlantıv      |
|                                                                                        | Sisteme Giriş                  | tıklayarak şifrenizi sıfırlar |
|                                                                                        |                                | ve yenisini                   |
| Android telefonlar için KAS Akademi uygulamasını Google                                | Play Store'dan                 | lay                           |
| indirebilirsiniz.                                                                      | 'DEN ALIN                      |                               |
| Kişisel Verilerin Korun                                                                | ması Aydınlatma Metni          | KAS 🛄 AKADEMİ                 |
|                                                                                        | vok mu? Kavit Olun             |                               |
| Henüz bir hesabınız                                                                    |                                | Şifre Sıfırlama               |

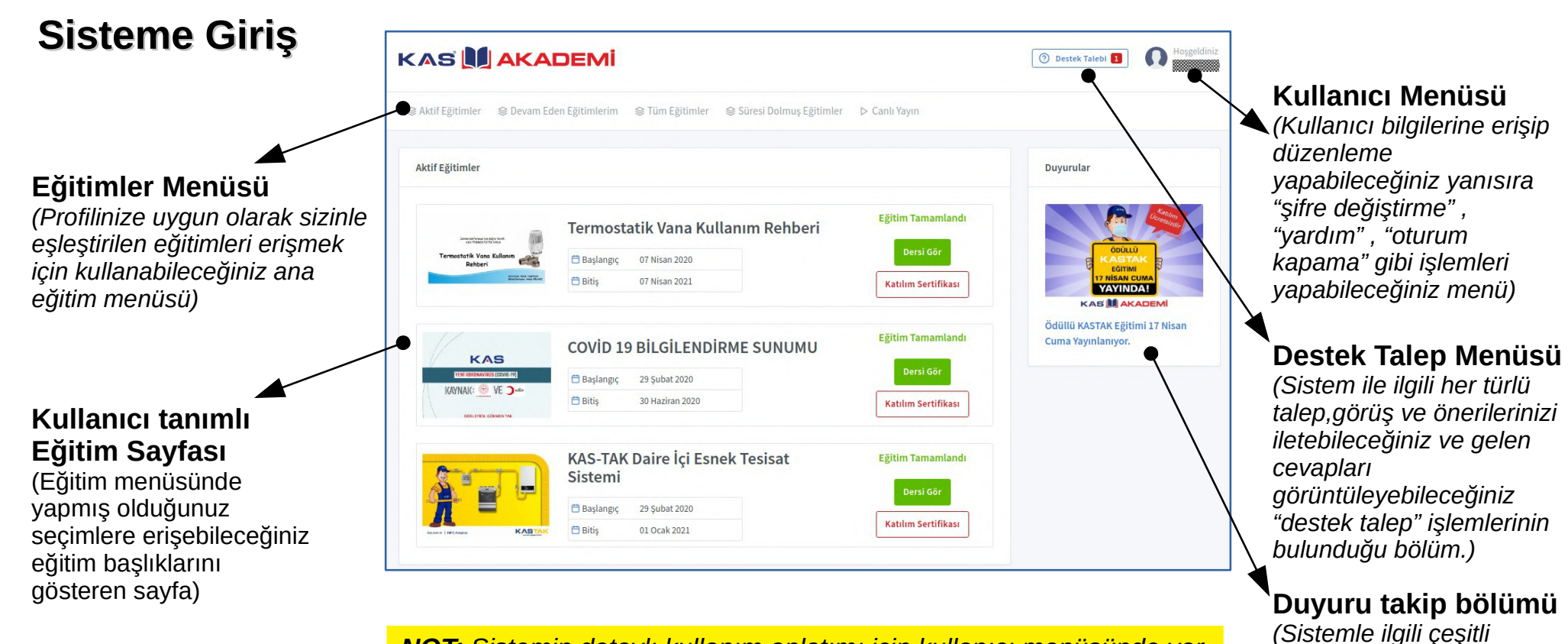

**NOT:** Sistemin detaylı kullanım anlatımı için kullanıcı menüsünde yer alan yardım bölümünü ziyaret edebilirsiniz.

duvuru ve mesajların

bölümü)

görülebileceği duyurular

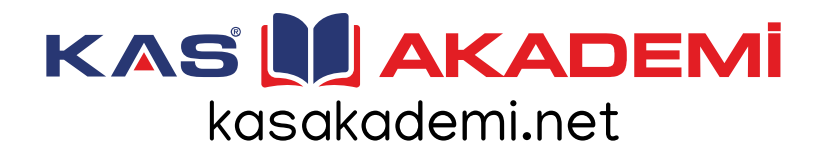

# **Eğitime Giriş**

Sizin için belirlenmiş olan eğitimler giriş yaptıktan sonra karşınıza gelen ana ekrandan takip edebilirsin. Buradan ayrıca;

- Aktif Eğitimler,
- Devam Eden Eğitimler,
- Süresi Dolmuş Eğitimler
- Canlı Yayın

bölümlerine de erişebilirsiniz.

**NOT:** İlk girişte öntanımlı olarak "Aktif Eğitimler" sayfası karşınıza gelmektedir. Diğer seçenekler için üstteki "Eğitim Menüsü"nü kullanabilirsiniz.

| f Eğitimler                                                                                 |                                                                                             |                  |                                                       |
|---------------------------------------------------------------------------------------------|---------------------------------------------------------------------------------------------|------------------|-------------------------------------------------------|
| Lamo herbena ya aliyo mutu                                                                  | Termostatik Vana                                                                            | Kullanım Rehberi | Eğitim Tamamlandı                                     |
| Termostatik Vana Kullanım                                                                   | 🛱 Başlangıç 07 Nisan 2020                                                                   |                  | Dersi Gör                                             |
| Increase Real Agence<br>Bind Server Ade (BLAC                                               | 🛱 Bitiş 07 Nisan 2021                                                                       |                  | Katılım Sertifikası                                   |
| KAS                                                                                         | COVID 19 BILGILEN                                                                           | IDİRME SUNUMU    |                                                       |
| KAS<br>Veni koronavirus (come-19)<br>Kaynak: 🐲 VE 🎾                                         | COVID 19 BILGILEN                                                                           | IDİRME SUNUMU    | Dersi Gör                                             |
| KAS<br>Veni indonaving (civid-10)<br>Kaynak: 👷 VE Juga<br>deri even görnen tak              | COVID 19 BILGILEN         Başlangıç       29 Şubat 2020         Bitiş       30 Haziran 2020 | NDIRME SUNUMU    | Dersi Gör<br>Katılım Sertifikası                      |
| KASS<br>VEH IRORDWARDS (COVIC-19)<br>MAYNARC: Covic-19)<br>VE Jusc<br>Desilienten Commentae | COVID 19 BILGILEN                                                                           | Snek Tesisat     | Dersi Gör<br>Katılım Sertifikası<br>Eğitim Tamamlandı |
| KAS<br>TERI IRODANANG (COND-14)<br>KAYNAK: O Y D D S<br>DERIEVEN COMMONTAN                  | COVID 19 BILGILEN                                                                           | IDIRME SUNUMU    | Dersi Gör<br>Eğitim Tamamlandı<br>Dersi Gör           |
|                                                                                             | COVID 19 BILGILEN                                                                           | IDIRME SUNUMU    | Dersi Gör<br>Eğitim Tamamlandı<br>Dersi Gör           |

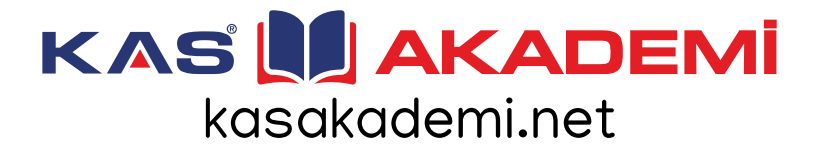

#### **Eğitime Giriş**

|                                                   | Aktif Eğitimler                         | Tüm Eğitimler 📚 Süresi Dolmuş Eğitimler ▷ Canlı Yayın          Bu eğitime başlamak için tıklayın.         Eğitime Başla         Katılım sertifikasını almak için sınava girmelisiniz. | NOT: Eğer bu<br>eğitimi almak<br>istiyorsanırız<br><b>"Eğitime</b><br>Başla"<br>butonuna<br>tıklamanız<br>gerekmektedir. |
|---------------------------------------------------|-----------------------------------------|----------------------------------------------------------------------------------------------------|----------------------------------------------------------------------------------------------------|
|                                                   | KAS-TAK Daire İçi Esnek Tesisat Sistemi | Eğitim İçeriği<br>KAS-TAK Esnek Daire içi Tesisat Sistemi Eğitimi 👂 0/25 Slayt                                                                                                    |                                                                                                    |
| Bu ekranda sol<br>tarafta içinde<br>olduğunuz     |                                         | © 00:00:00<br>Derse Başla                                                                                                    | Sağ tarafta da<br>eğitimin içerik<br>bilgilerini ve                                                                      |
| egitime alt<br>temel bilgileri<br>görebilirsiniz. |                                         | Sınava girebilmek için önce eğitimleri tamamlamanız gereklidir.                                                                                                    | olup<br>olmadığını<br>görebilirseniz.                                                                                    |

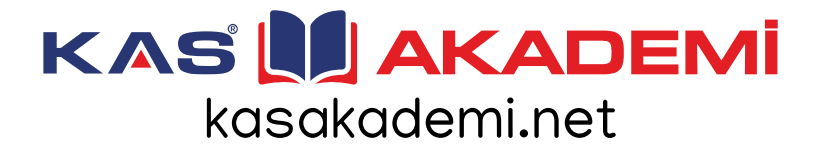

## **Eğitime Giriş**

| ⊗ Aktif Eğitimler 🛛 😂 Devam Eden Eğitimlerim                                | ⊗ Tüm Eğitimler 🛛 😂 Süresi Dolmuş Eğitimler ▷ Canlı Yayın |                                           | Eğitiminiz aktif duruma                                                                                |
|-----------------------------------------------------------------------------|-----------------------------------------------------------|-------------------------------------------|----------------------------------------------------------------------------------------------------|
|                                                                             | Eğitim devam ediyor.                                      |                                           | geçirildi. Artık <b>Eğitim Içeriği</b><br>kısmından <b>"DERSE BAŞLA"</b><br>butonuna tıklayarak eğitim |
|                                                                             | Katılım sertifikasını almak için sınava girmelisin        | Ζ.                                        | görsellerini görebilirsiniz.                                                                           |
| KAS-TAK Daire İçi Esnek Tesisat Sistemi                                     | Eğitim İçeriği                                            |                                           |                                                                                                    |
| <ul> <li>➡ Başlangıç 29 Şubat 2020</li> <li>➡ Bitiş 01 Ocak 2021</li> </ul> | KAS-TAK Esnek Daire içi Tesisat Sistemi Eğitimi           | ▷ 0/25 Slayt<br>⑤ 00:00:00<br>Derse Başla |                                                                                                    |
|                                                                             | Eğitim Sınavı                                             |                                           |                                                                                                    |
|                                                                             | Sınava girebilmek için önce eğitimleri tamamlamanız g     | ereklidir.                                |                                                                                                    |
|                                                                             |                                                           |                                           |                                                                                                    |

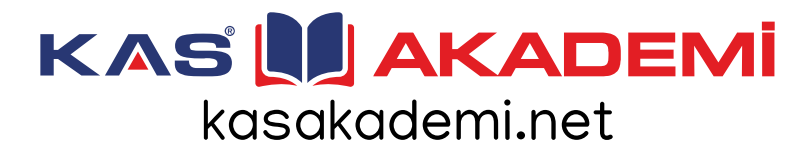

# Eğitim İşlemleri

| Eğitim görsellerini;<br>- SONRAKİ                 | ⊗ Aktif Eğitimler 🛛 ⊗ Devam Eden Eğitimlerim 📚 Tüm Eğitimler 📚 Süresi Dolmuş Eğitimler Þ | > Canlı Yayın                                      |
|---------------------------------------------------|------------------------------------------------------------------------------------------|----------------------------------------------------|
| - ÖNCEKİ<br>butopları ile yöplendirebilir, ayrıca | KAGTAK                                                                                   | KAS-TAK Esnek Daire içi Tesisat Sistemi<br>Eğitimi |
| görseli daha hüvük görmek için                    | yori ned diglojat kaisah                                                                 | Slayt 1                                            |
|                                                   | KASTAK ESNEK DAİRE İÇİ TESİSAT SİSTEMİ EĞİTİMİ                                           | Slayt 2                                            |
|                                                   |                                                                                          | Slayt 3                                            |
|                                                   | HOSGELDINIZ. BEN KASTAK REHBERINIZ                                                       | Slayt 4                                            |
| $\sim$                                            |                                                                                          | Slayt 5                                            |
| NOT: "Eğitimden Çık" butonuna                     | TESISAT SISTEMI HAKKINDA FAYDALI BİLGİLER<br>VERMEYE ÇALIŞACAĞIM.                        | Slayt 6                                            |
| tıklayarak istediğiniz zaman eğitimi              |                                                                                          | Slayt 7                                            |
| durdurabilirsiniz. Daha sonra kaldığınız          | KAB                                                                                      | Slayt 8                                            |
| verden eğitime devam edeceksiniz.                 | VERECEĞIM BİLGİLERLE, BU EĞITIMIN                                                        | Slayt 9                                            |
|                                                   | SONUNDA YAPILACAK SINAVDA TAM NOT                                                        |                                                    |
|                                                   | KULLANICI OLMANIZI AMAÇLIYORUZ                                                           |                                                    |
| <b>NOT:</b> Her bir eğitim görseli için eğitimi   |                                                                                          |                                                    |
| hazırlayan tarafından belirlenmiş bir             |                                                                                          |                                                    |
| görseli okuma-anlama süresi                       | ♥ Önceki 1/25 ④ Sonraki >                                                                |                                                    |
| bulunmaktadır. Bu süre tamam olana —              |                                                                                          |                                                    |
| kadar bir sonraki görsel sayfasına                | Eğitimden Çık                                                                            |                                                    |
| geçemezsiniz.                                     |                                                                                          |                                                    |

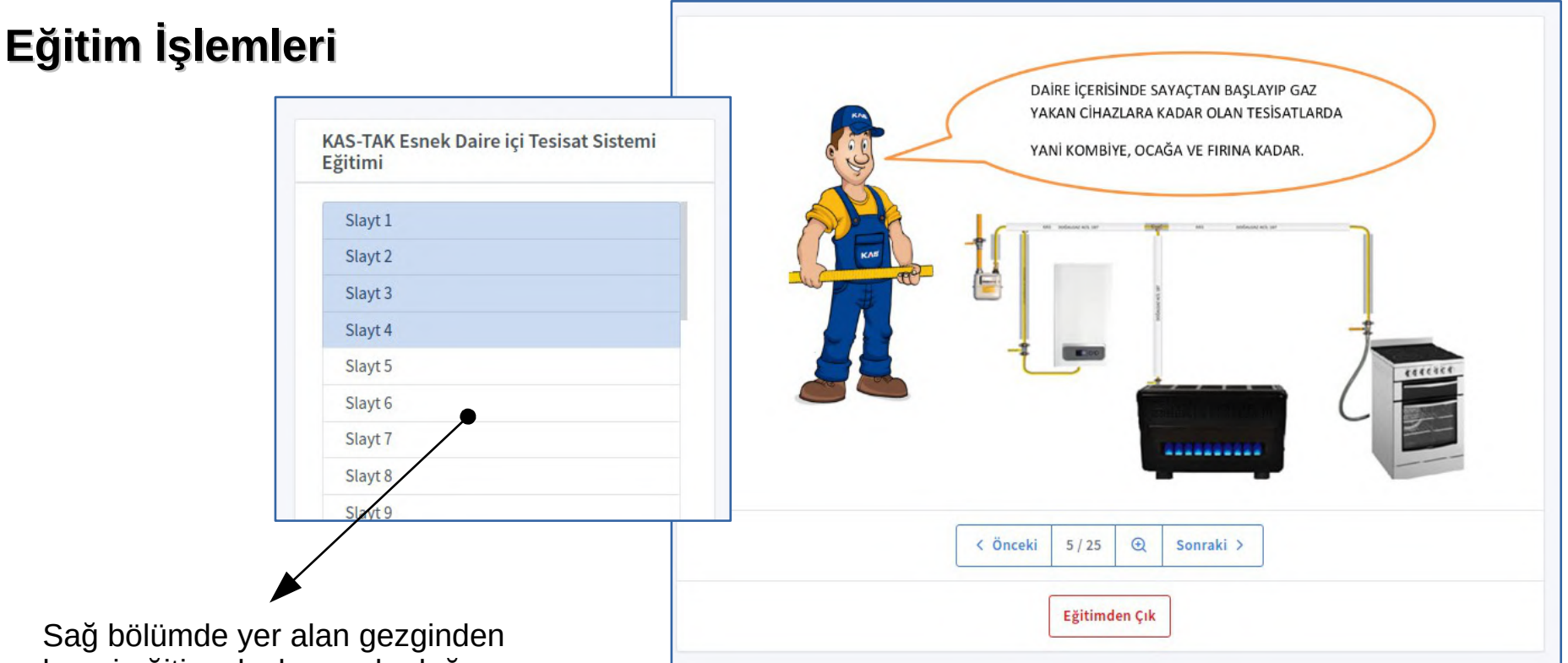

hangi eğitim slaylarını okuduğunuzu hangilerini okumadığınızı rahatça izleyebilir okuduklarınız arasında gezinebilirsiniz.

**NOT:** Uzmanlarca hazırlanan eğitim dokümanları daha anlaşılabilir olması amacıyla resim, video ve sesli-görsel içeriklerle desteklenmektedir.

## Eğitim İşlemleri

Eğitim görselleri tamamlanınca *"Tebrikler ! Bu eğitimi başarıyla tamamladınız!"* mesajını göreceksiniz. Dilerseniz *"Kurs Sayfasına Dön"* butonuna tıklayarak ilgili eğitimin ana sayfasına dönebilirsiniz.

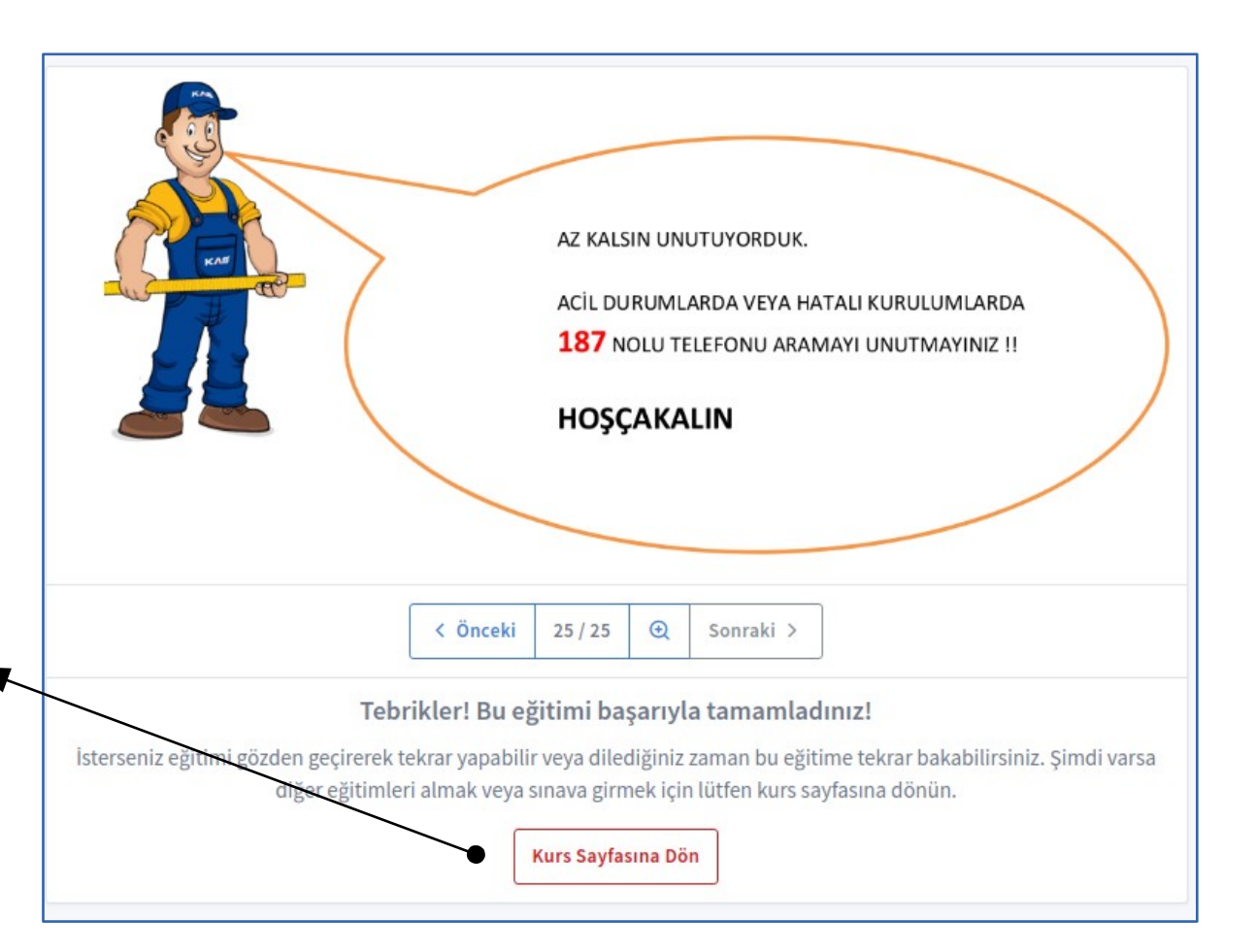

# Eğitim İşlemleri

|                                                                                       | Eğitim devam ediyor.<br>Katılım sertifikasını almak için sınava girmelisiniz.                              | Eğitimi ba<br>dilerseniz<br>girebilirsiı<br>yaparken<br>için <b>"Kişi</b>                                                                                                    | aşarı ile tamamladınız. Ş<br>z sertifika almak üzere sı<br>niz. Eğer <b>Yeni Kullanıcı</b><br>girmediyseniz sınava g<br>i <b>sel bilgileri düzenleyin</b> | Simdi<br>nava<br>kaydı<br>irebilmek<br>" |
|---------------------------------------------------------------------------------------|----------------------------------------------------------------------------------------------------|----------------------------------------------------------------------------------------------------|----------------------------------------------------------------------------------------------------|------------------------------------------|
| KAS-TAK Daire İçi Esnek Tesisat Sistemi                                               | Eğitim İçeriği                                                                                             | butonuna                                                                                                    | tıklayarak sertifikanız iç                                                                                                    | cin<br>stomo                             |
| Başlangıç             29 Şubat 2020                  Bitiş               01 Ocak 2021 | KAS-TAK Esnek Daire içi Tesisat Sistemi Eğitimi<br>©                                                       | 25/25 Slayt Kullariaca<br>00:00:00<br>Tamamlandi                                                                                                    | eniz gerekmektedir.                                                                                                    | Sterrie                                  |
|                                                                                       | Eğitim Sınavı<br>KASTAK ESNEK DAİRE İÇİ DOĞALGAZ TESİSAT SİSTEMİ SINAV SORULARI                            |                                                                                                    |                                                                                                    |                                          |
|                                                                                       | 🕐 Sınava Giriş Mecburidir 🛛 🔊 Soru Adedi: 10 🕚 Sınav Süresi: 20 dk 🕒 Geçme Puanı: 70                       | Inne before \$2 & day tech                                                                                                    | Eğitim tamamlandı.                                                                                                    |                                          |
|                                                                                       | Bazı kişisel bilgileriniz eksik. Tüm bilgileri tamamlamadan sınava gir mez<br>Kişisel bilgileri düzenleyin | siniz! Termostatik Vana Kullanım Cariba Kullanım Cariba Kullanım Cariba Kullanım Cariba Kullanım Rehberi                                                                       | Katılım sertifikanızı indirmek içi                                                                                                    | ı tıklayın.                              |
|                                                                                       |                                                                                                    | 17 P. 1                                                                                                    | Eğitim İçeriği                                                                                                    |                                          |
| NOT: Eğitimlerin bir kı<br>zorunlu tutarken bir k<br>"Katılım Sertifikanız            | ısmı "sertifika için" eğitim sonunda sır<br>ısmında eğitimi tamamladığınız anda<br>• Hazırlanır"           | □ başangıç       07 Nisan 2020         □ Bitiş       07 Nisan 2021         □ Termostatik vana tanıtımı, montaj rehberi, doğru-<br>yanlış uygulamalar ve temel teknik bilgiler. | Termostatik Vana Kullanım Rehberi 🕥                                                                                                    | Þ 9/9 Slayt<br>Ø 00.01:15<br>Tamamlandi  |

#### Sınava Giriş

| 'aylaşacağınız kişisel veriler, Gazbir Gazr<br>irmasından, Akmercan Şirketler Grubu I<br>ğitim ve/veya Başarı Belgesi (Sertifika) / | ner Doğal Gaz Ve Enerji Eğitim Belgelendirme<br>bünyesindeki Doğalgaz Dağıtım Firmalarındar<br>Almak için ilgili kurum ve kuruluşlarla paylaşılı | Denetim Ve Teknolojik Hizmetleri Ltd.Şti<br>1 ve Diğer Doğalgaz Dağıtım Firmalarından<br>acaktır. |  |
|----------------------------------------------------------------------------------------------------|----------------------------------------------------------------------------------------------------|---------------------------------------------------------------------------------------------------|--|
| TC Kimlik No *                                                                                                    | TC Kimlik No                                                                                                    |                                                                                                   |  |
| Doğum Tarihi *                                                                                                    | 30/11/-0001                                                                                                    |                                                                                                   |  |
| Baba Adı *                                                                                                    | Baba Adı                                                                                                    |                                                                                                   |  |
| Anne Adı *                                                                                                    | Anne Adı                                                                                                    |                                                                                                   |  |
| Doğum Yeri *                                                                                                    | Doğum Yeri                                                                                                    |                                                                                                   |  |
| Nüfusa Kayıtlı Olduğunuz İl ve İlçe *                                                                                               | Şehir                                                                                                    |                                                                                                   |  |
| Çalıştığınız Firma Adı *                                                                                                    | Çalıştığınız Firma Adı                                                                                                    |                                                                                                   |  |
| Cinsiyetiniz *                                                                                                    | Seçiniz <b>v</b>                                                                                                    |                                                                                                   |  |

Bu bölümde giridiğiniz bilgiler ve **TC KİMLİK Numaranız** TC Nüfus İdaresi sisteminden teyit edilmektedir. Bilgileri doğru ve eksiksiz bir şekilde girdiğinizden emin olunuz ve sonrasında "**Bilgilerimi Güncelle**" butonuna tıklayacak bilgilerin sisteme kayıt edilmesini sağlayınız.

Ardından eğitim sayfasından ilgili eğitime tıklayarak sınav işlemlerine geçebilirsiniz.

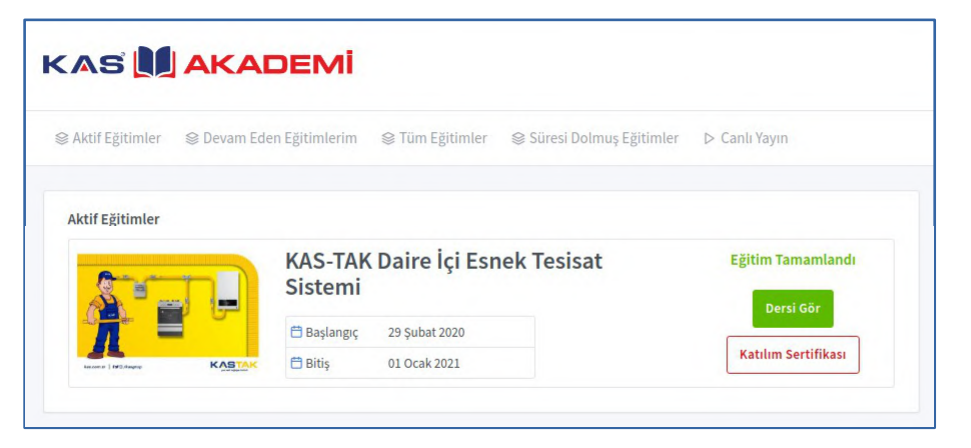

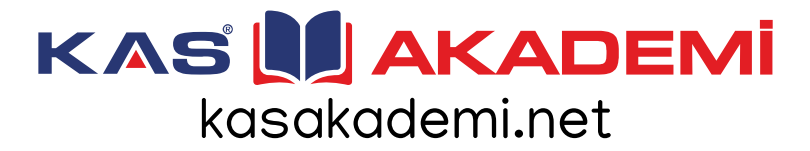

#### Sınava Giriş

|                                                   | Eğitim devam ediyor.                                                                    |                  |                           |                   |  |
|---------------------------------------------------|-----------------------------------------------------------------------------------------|------------------|---------------------------|-------------------|--|
|                                                   |                                                                                         | Katılım ser      | tifikasını almak için sın | ava girmelisiniz. |  |
| S-TAK Daire İçi Esnek Tesisat Sistemi             | Eğitim İçeriği                                                                          |                  |                           |                   |  |
| 🛱 Başlangıç 29 Şubat 2020<br>首 Bitiş 01 Ocak 2021 | KAS-TAK Esnek Daire içi Tesisat Sistemi Eğitimi ▷ 25/25 Slayt<br>۞ 00:000<br>Tamamlandı |                  |                           |                   |  |
|                                                   | Eğitim Sınavı                                                                           |                  |                           |                   |  |
|                                                   | KASTAK ESNEK DAİRE İÇİ DOĞALGAZ TESİSAT SİSTEMİ SINAV SORULARI                          |                  |                           |                   |  |
|                                                   | () Sınava Giriş Mecburidir                                                              | ? Soru Adedi: 10 | ( Sınav Süresi: 20 dk     | 🕒 Geçme Puanı: 70 |  |
|                                                   |                                                                                         |                  | Sınava Başla              |                   |  |

Bilgileri doğru ve eksiksiz bir şekilde sisteme ekledikten sonra eğitim ana sayfasından "*Sınava Başla*" butonu aktif hale gelecektir.

*NOT: Dilerseniz "Tamamlandı" butonuna basarak ders görsellerini yeniden görebilirsiniz.* 

**NOT:** Burada sınav ile ilgili gereken bilgileri (soru sayısı, sınav süresi ,geçerli not vs) görebilirsiniz.

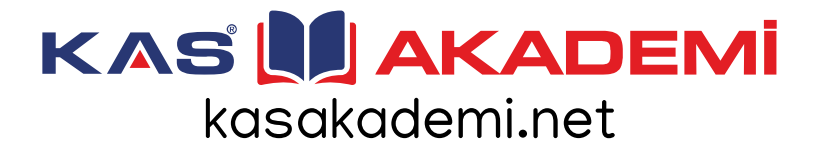

#### Sınav İşlemleri

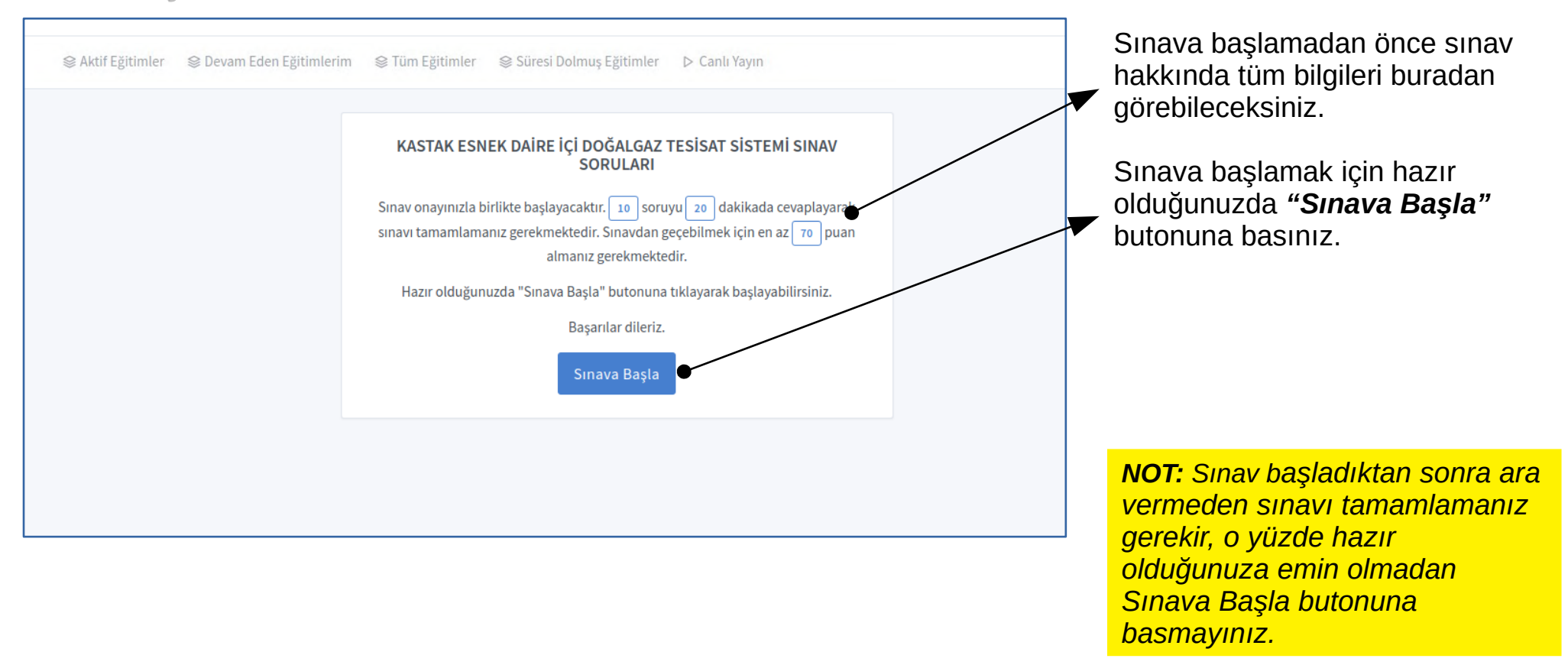

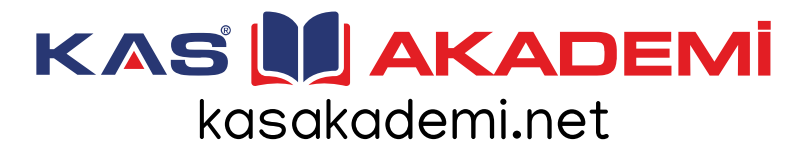

#### Sınav İşlemleri

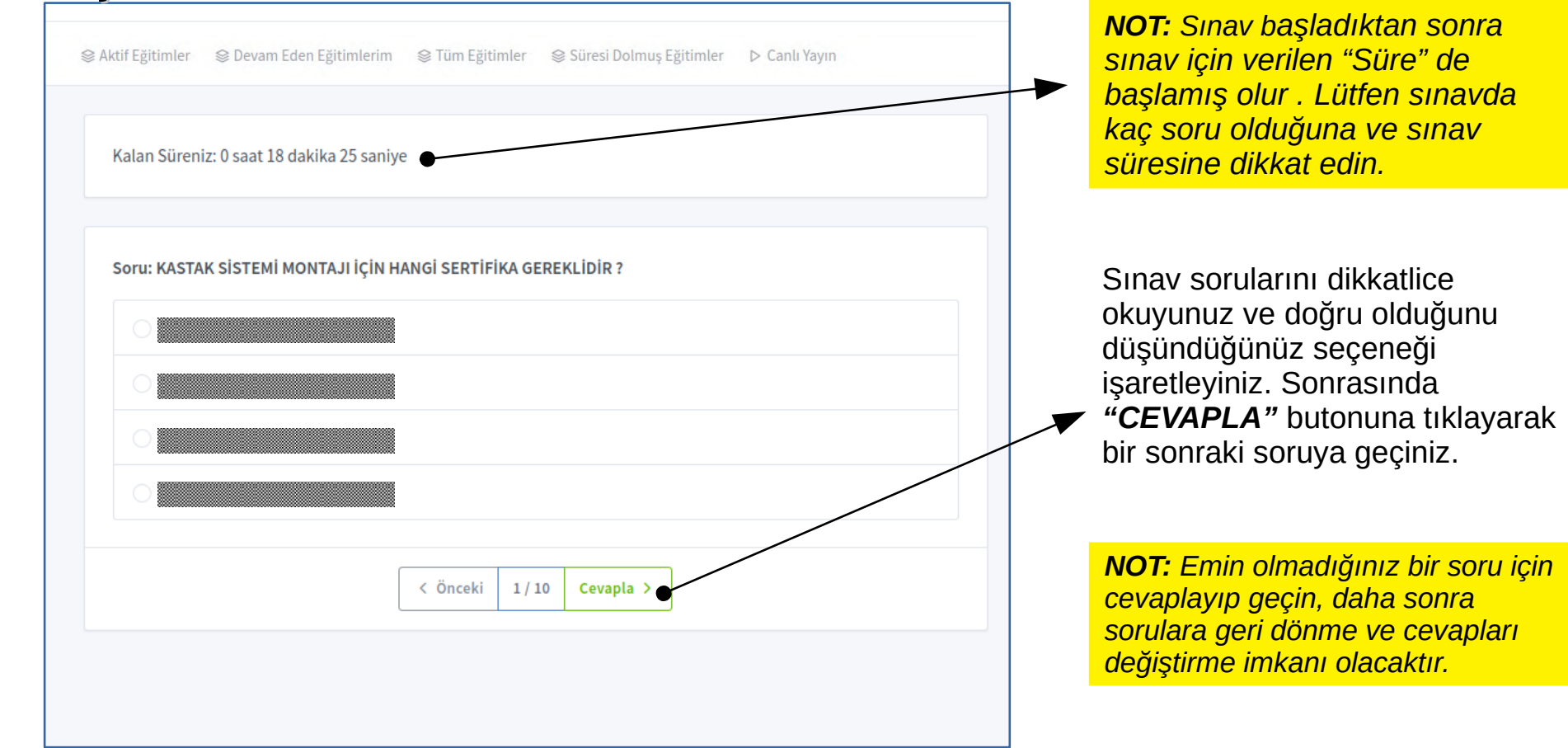

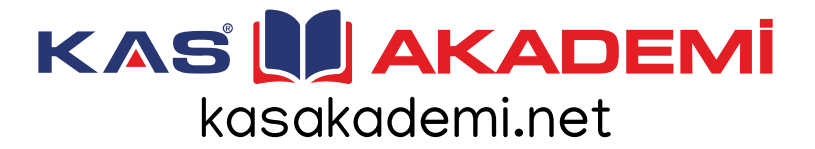

#### Sınav İşlemleri

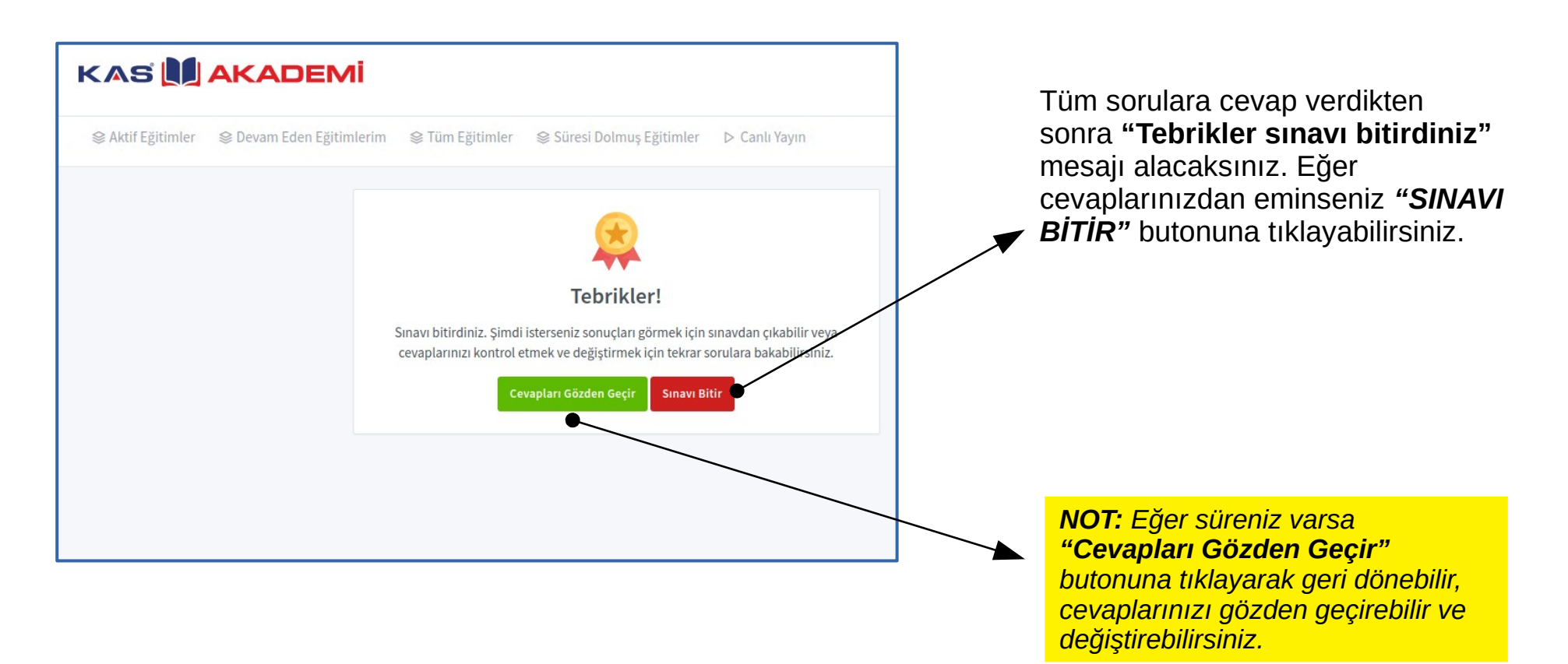

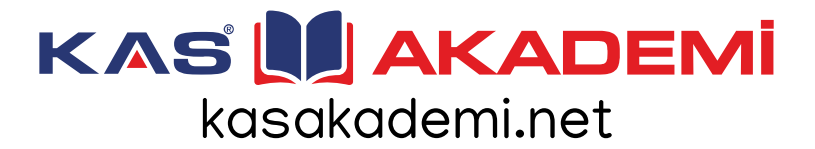

#### Sertifika

|                                                   | Eğitim devam ediyor.                                                                                               |                                                                           |
|---------------------------------------------------|----------------------------------------------------------------------------------------------------|---------------------------------------------------------------------------|
|                                                   | Tebrikler, sınavı geçtiniz. Katılım sertifikasını alabilirsir<br>Eğitim katılım sertifikanızı almak için tıklayın! | iz.                                                                       |
| (AS-TAK Daire lçi Esnek Tesisat Sistem            | i<br>Eğitim İçeriği                                                                                                |                                                                           |
| 금 Başlangıç 29 Şubat 2020<br>금 Bitiş 01 Ocak 2021 | KAS-TAK Esnek Daire içi Tesisat Sistemi Eğitimi                                                                    | <ul> <li>▷ 25/25 Slayt</li> <li>ⓒ 00:00:00</li> <li>Tamamlandi</li> </ul> |
|                                                   | Eğitim Sınavı                                                                                                    |                                                                           |
|                                                   | KASTAK ESNEK DAİRE İÇİ DOĞALGAZ TESİSAT SİSTEMİ SINAV SORULA                                                       | RI                                                                        |
|                                                   | 🕐 Sınava Giriş Mecburidir 🕜 Soru Adedi: 10 🕚 Sınav Süresi: 20 dk 😃 Geçme Puanı:                                    | 70                                                                        |
|                                                   | Sınav sonuçlarınız aşağıdaki gibidir.                                                                              | /                                                                         |
|                                                   | () Sınav Başlangıc: 10.03.2020, 17:22:10 () Sınav Bitis: 10.03.2020, 17:24:28 O Doğru C                            | evap: 9 ( Puan: 90                                                        |

 Eğitim ana ekranına döndüğünüzde sistem tarafından sınavınız değerlendirilmiş ve eğer geçemeye hak kazandıysanız
 *"KATILIM SERTİFİKASI İÇİN TIKLAYINIZ"* butonu görünür hale gelmiş olacaktır. Şimdi lütfen bu butona tıklayınız.

**NOT:** Alt kısımda sınav sonuçlarınıza ait detaylı bilgileri görebilirsiniz .

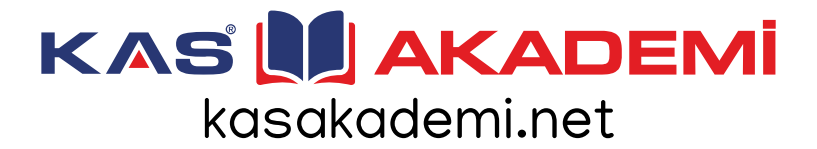

#### Sertifika

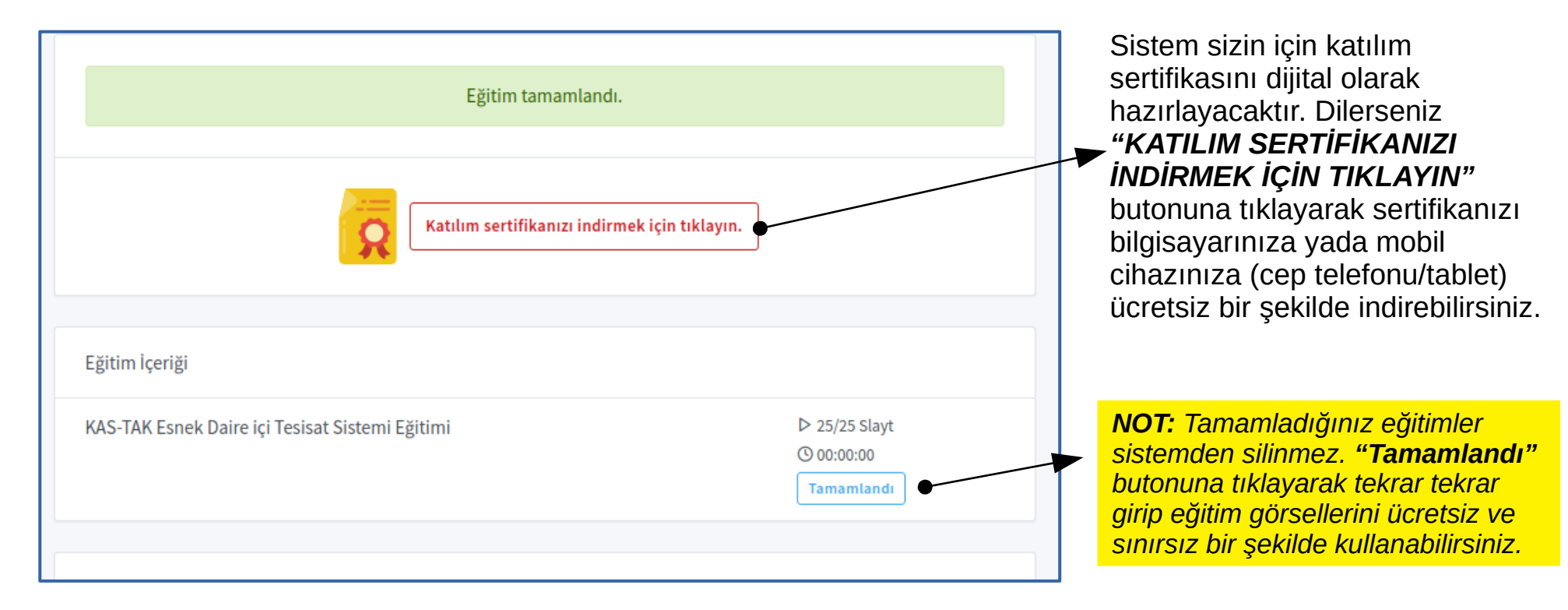

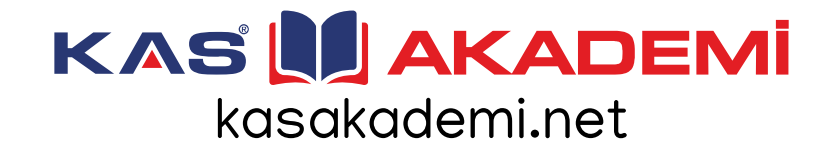

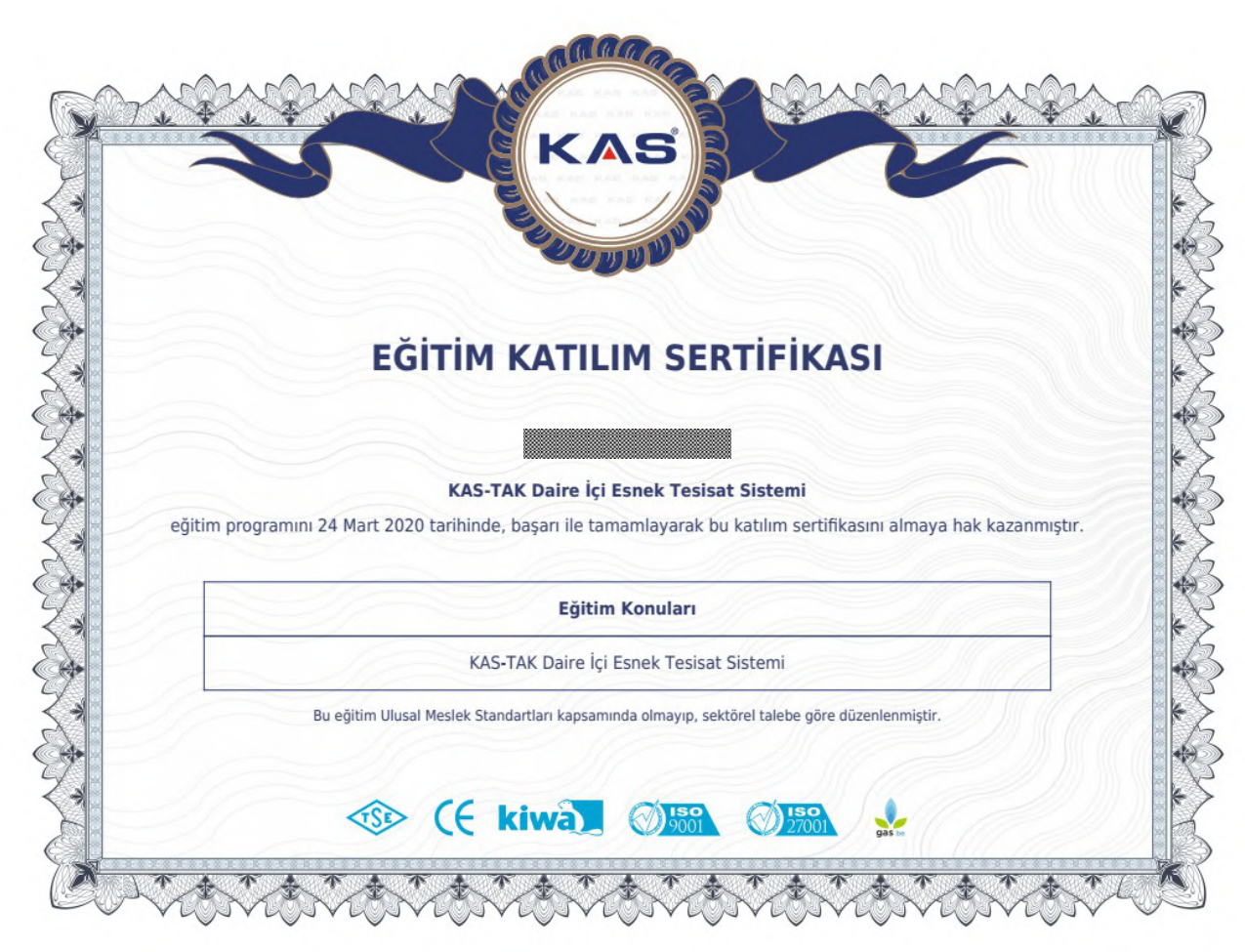

# KAS

kasakademi.net